ZOOM の利用方法

①まず弁護士から招待 URL が届きます。

上段にある URL をクリックしてください。

|                                                                                                    | ZOOM - メッセージ (HTML形式)                               |                                                                                                    | ×  |
|----------------------------------------------------------------------------------------------------|-----------------------------------------------------|----------------------------------------------------------------------------------------------------|----|
| ファイル メッセージ ヘルプ 🛇 実行したい作業を入力してくな                                                                                                    | ġu                                                  |                                                                                                    |    |
| ☆ 無視 200 日本 100 日本 100 日 |                                                     | ◆<br>★<br>和<br>和<br>か<br>か                                                                                                    |    |
| 削除返信                                                                                                    | クイック操作 応 移動                                         | タガ い 編集 音声読み上げ ズーム                                                                                                    | ^  |
| 2020/04/01 (秋) 13:30<br>時田剛志 <tokita@g-leaf.or.jp><br/>ZOOM</tokita@g-leaf.or.jp>                                                                                                    |                                                     |                                                                                                    | ^  |
|                                                                                                    |                                                     |                                                                                                    |    |
| https://us04web.zoom.us/j/844160655?pwd=akV                                                                                                    | FVGZ5V0c2ekJicUZwTFJtTkNRZz09                       |                                                                                                    |    |
| **********                                                                                                    | ^                                                   |                                                                                                    |    |
| 埼玉県さいたま市大宮区宮町1-38-1                                                                                                    | 11                                                  |                                                                                                    |    |
| KDX大宮ビル6階<br>弁護士法人グリーンリーフ法律事務所                                                                                                    |                                                     |                                                                                                    |    |
| 弁護士時田 剛志                                                                                                    | 22                                                  |                                                                                                    |    |
| 2048-649-4631 🗐 048-649-4632                                                                                                    | -                                                   |                                                                                                    |    |
| ***************************************                                                                                                    |                                                     |                                                                                                    |    |
|                                                                                                    |                                                     |                                                                                                    |    |
|                                                                                                    |                                                     |                                                                                                    |    |
|                                                                                                    |                                                     |                                                                                                    |    |
|                                                                                                    |                                                     |                                                                                                    |    |
|                                                                                                    |                                                     |                                                                                                    |    |
|                                                                                                    |                                                     | 12/20                                                                                                    |    |
| ● ここに入力して検索                                                                                                    | o # 💁 🗮 🚿 🖨 🔨 🌖                                     | へ 画 <i>候</i> 句) あ 2020/04/01                                                                                                    | 19 |
|                                                                                                    |                                                     |                                                                                                    |    |
|                                                                                                    |                                                     |                                                                                                    |    |
| ②下の画面が出ます。                                                                                                    |                                                     |                                                                                                    |    |
|                                                                                                    |                                                     |                                                                                                    |    |
| ミーティングを立ち上げる - Zoom × +                                                                                                    |                                                     | - 0                                                                                                    | ×  |
| ← → C ☆ 🔒 us04web.zoom.us/j/844160655?;                                                                                                    | pwd=akVFVGZ5V0c2ekJicUZwTFJtTkNRZz09&status=success | * 🚥                                                                                                    | :  |
| 19 11 20 S g S 平 2 相 S 相違 2 融                                                                                                    | ◆ 交 <sup>●</sup> Zoomを聞きますか?                        | 3 残業 3 方災 📽 企 3 刑 3 QA » 📙 その他のブックマ・                                                                                                    | -7 |
| 3000                                                                                                    | bttp://up/bush.zoom.usがZのア刊/f_Sup/法限/法司を世めZ         |                                                                                                    |    |
| 20011                                                                                                    | mttps://dsouweb.zoom.us かしのアクラクニクラクを用く計画を示めて<br>す。  | いよ ワホート 日本語・                                                                                                    |    |
|                                                                                                    |                                                     |                                                                                                    |    |
|                                                                                                    | Zoom を開く<br>Ft+>                                    | Here and the second second sec |    |
|                                                                                                    |                                                     |                                                                                                    |    |
|                                                                                                    |                                                     |                                                                                                    |    |
|                                                                                                    |                                                     |                                                                                                    |    |
|                                                                                                    | 起動中                                                 |                                                                                                    |    |
|                                                                                                    |                                                     |                                                                                                    |    |
|                                                                                                    |                                                     |                                                                                                    |    |
|                                                                                                    |                                                     |                                                                                                    |    |
|                                                                                                    |                                                     |                                                                                                    |    |
| システムダ                                                                                                    | イアログが表示されたら [Zoomミーティングを]                           | ₩<]をクリックしてくだ                                                                                                    |    |
|                                                                                                    | さい。                                                 |                                                                                                    |    |

CV・6

 ブラウザが何も表示しない場合、ここをクリックし、ミーティングを起動するかZoomをダウンロードし

 て実行します。

 ② ヘルフ

 Web と Windows を検索

 □ 
 こ 
 こ 
 こ 
 こ 
 こ 
 こ 
 こ 
 こ 
 こ 
 こ 
 こ 
 こ 
 こ 
 こ 
 こ 
 こ 
 こ 
 こ 
 こ 
 こ 
 こ 
 こ 
 こ 
 こ 
 こ 
 こ 
 こ 
 こ 
 こ 
 こ 
 こ 
 こ 
 こ 
 こ 
 こ 
 こ 
 こ 
 こ 
 こ 
 こ 
 こ 
 こ 
 こ 
 こ 
 こ 
 こ 
 こ 
 こ 
 こ 
 こ 
 こ 
 こ 
 こ 
 こ 
 こ 
 こ 
 こ 
 こ 
 こ 
 こ 
 こ 
 こ 
 こ 
 こ 
 こ 
 こ 
 こ 
 こ 
 こ 
 こ 
 こ 
 こ 
 こ 
 こ 
 こ 
 こ 
 こ 
 こ 
 こ 
 こ 
 こ 
 こ 
 こ 
 こ 
 こ 
 こ 
 こ 
 こ 
 こ 
 こ 
 こ 
 こ 
 こ 
 こ 
 こ 
 こ 
 こ 
 こ 
 こ 
 こ 
 こ 
 こ 
 こ 
 こ 
 こ 
 こ 
 こ 
 こ 
 こ 
 こ 
 こ 
 こ 
 こ 
 こ 
 こ 
 こ 
 こ 
 こ 
 こ 
 こ 
 こ 
 こ 
 こ 
 こ 
 こ 
 こ 
 こ 
 こ 
 こ 
 こ 
 こ 
 こ 
 こ 
 こ 
 こ 
 こ 
 こ 
 こ 
 こ 
 こ 
 こ 
 こ 
 こ 
 こ 
 こ 
 こ 
 こ 
 こ 
 こ 
 こ 
 こ 
 こ 
 こ 
 こ 
 こ 
 こ 
 こ 
 こ 
 こ 
 こ 
 こ 
 こ 
 こ 
 こ 
 こ 
 こ 
 こ 
 こ 
 こ 
 こ 
 こ 
 こ 
 こ 
 こ 
 こ 
 こ 
 こ 
 こ 
 こ 
 こ 
 こ 
 こ 
 こ 
 こ 
 こ 
 こ 
 こ 
 こ 
 こ 
 こ 
 こ 
 こ 
 こ 
 こ 
 こ 
 こ 
 こ 
 こ 
 こ 
 こ 
 こ 
 こ 
 こ 
 こ 
 こ 
 こ 
 こ 
 こ 
 こ 
 こ 
 こ 
 こ 
 こ 
 こ 
 こ 
 こ 
 こ 
 こ 
 こ 
 こ 
 こ 
 こ 
 こ 
 こ 
 こ 
 こ 
 こ 
 こ 
 こ 
 こ 
 こ 
 こ 
 こ 
 こ 
 こ 
 こ 
 こ 
 こ 
 こ 
 こ 
 こ 
 こ 
 こ 
 こ 
 こ 
 こ 
 こ 
 こ 
 こ 
 こ 
 こ 
 こ 
 こ 
 こ 
 こ 
 こ 
 こ 
 こ 
 こ 
 こ 
 こ 
 こ 
 こ 
 こ 
 こ 
 こ 
 こ 
 こ 

上の方の赤く囲った「Zoom を開く」をクリックしてください。

③下の画面が出ます。

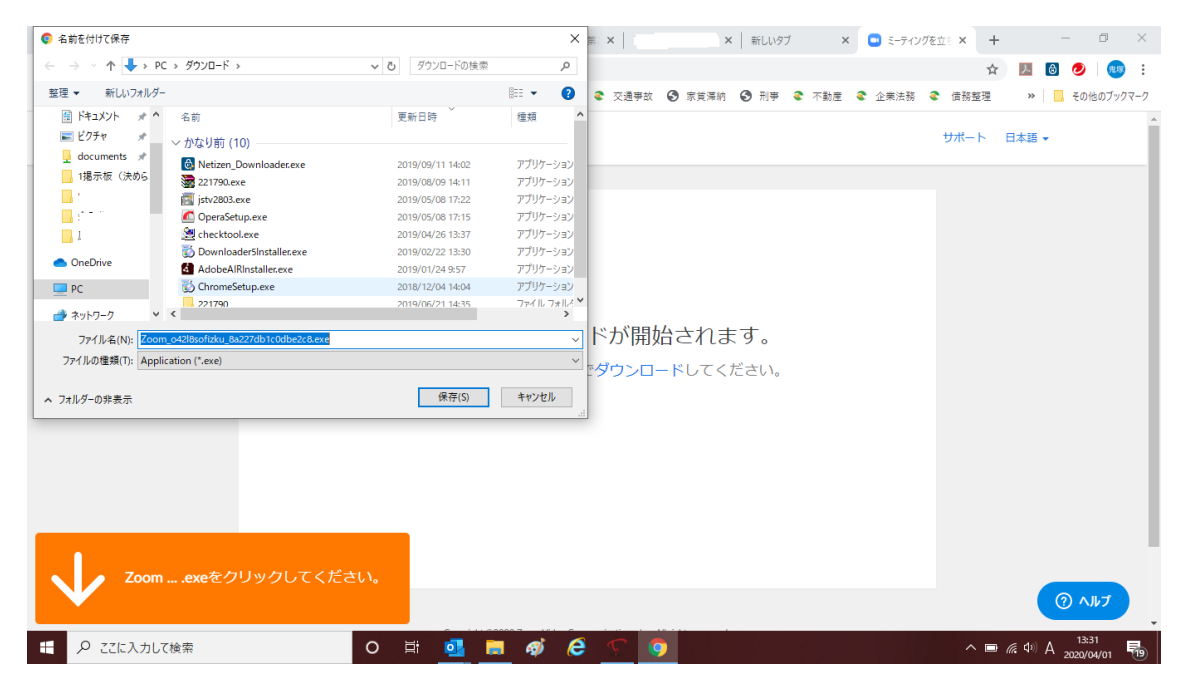

任意の場所を指定して保存します。

④保存をするとこの画面がでます。

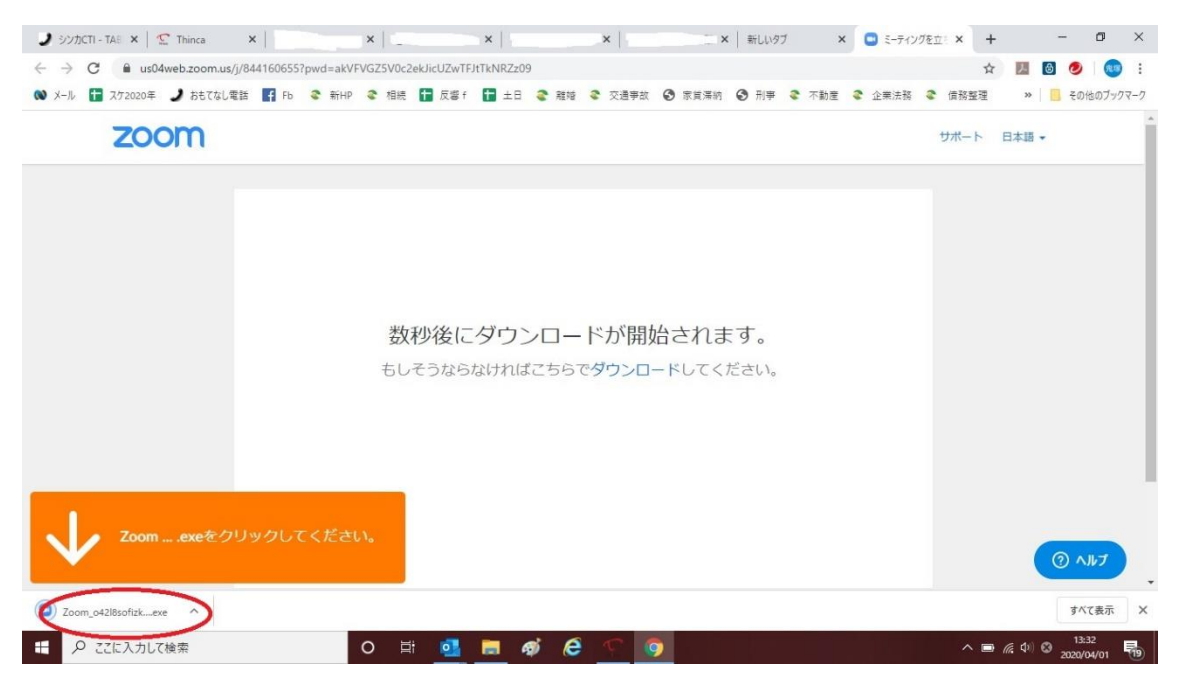

下にある赤で囲んだ Zoom…exe をクリックして開いてください。

⑤ ダウンロードが開始されます。

| 🟟 @nifty - Webメール 🛛 🗙 💽 ミ                                    | -ティングを立ち上げる - Zoom × +                                                            | - 0 ×                              |   |
|--------------------------------------------------------------|-----------------------------------------------------------------------------------|------------------------------------|---|
| $\leftrightarrow$ $\rightarrow$ C $($ us02web.zoom.us/j/3805 | 582352?pwd=eTZnWkhkSGpnUnRYYJhGUmZYVVFLZz09                                       | ☆ 🝳 :                              |   |
| 🕇 スケ帳 2020年 - G 🔤 BizFAX 🋂 Yah                               | ool 😇 駅探 🌙 おもてなし電話 📀 ワーブレ 🥂 〒検索 🏒 振手:三住 🧐 登記・供託オンライン 🛅 反フォ 冒 スケ帳19年 🚺 ログイン・ソロエルアリ | リ 🚹 スケ帳18年 🛛 »                     |   |
| zoom                                                         | サポート 日本                                                                           | 本語 ▼                               | • |
|                                                              | -                                                                                 |                                    |   |
| Zoomexeをクリッ                                                  | クしてください。                                                                          | ترارم (٢)                          | Ŧ |
| Zoom_o42a8sofizkexe                                          |                                                                                   | すべて表示X                             |   |
| €                                                            | 〇 肖 📕 🔒 🧕 🤦 🍯 🕒 🔹 🔺 👘                                                             | ∉ A <sup>18:56</sup> ₂020/04/08 ₹3 |   |

⑥ このままダウンロードが進んでいくと・・・

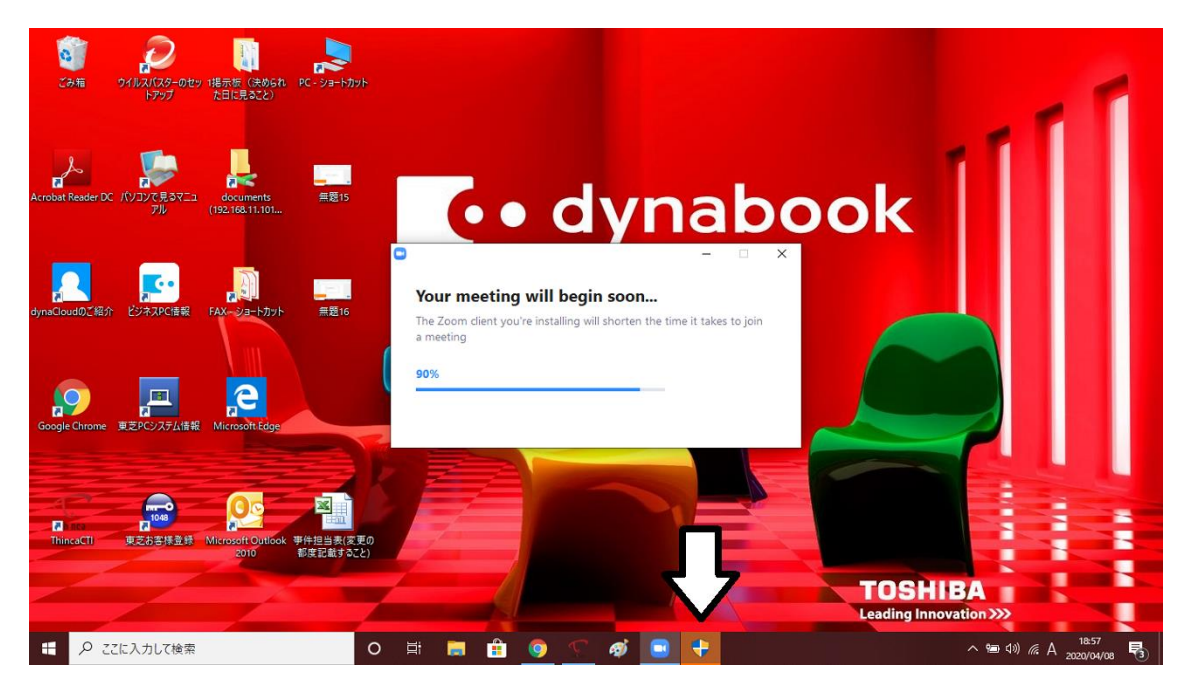

下のタスクバーにユーザーアカウント制御のアイコン(青と黄色の盾)が点灯するので、それ をクリックします。

⑦ ユーザーアカウント制御画面が出ます。

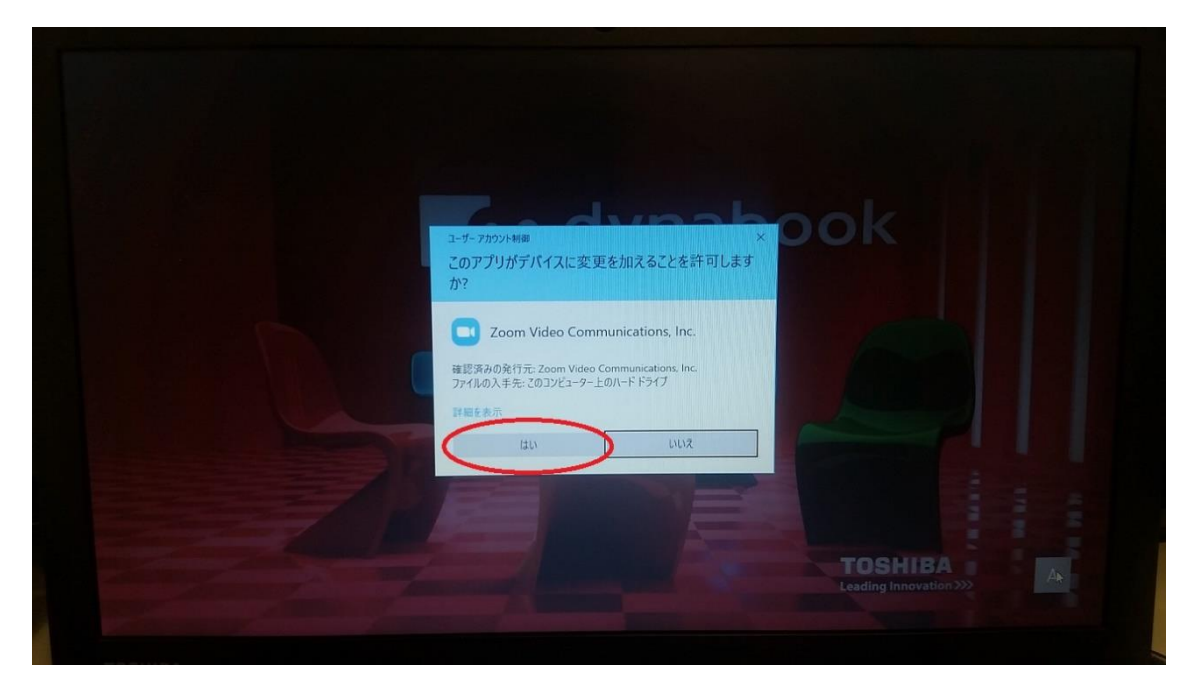

「このアプリがデバイスに変更を加えることを許可しますか?」と聞かれますので、赤で囲 った「はい」を選択してください。

⑧ ダウンロードが終わると下の画面が出ます。

| 🕽 אלעדו - TAE 🗙 🗹 Thinca 🗙 🗐 🕹 🗴 א                                                                                                    | - x   · · · · · · · · · · · · · · · · · ·                                                                                                 | :   新しいタブ × 💿 ミーティング | ε± × + - Ο ×                        |
|----------------------------------------------------------------------------------------------------|----------------------------------------------------------------------------------------------------|----------------------|-------------------------------------|
| $\leftrightarrow$ $\rightarrow$ C $\blacksquare$ us04web.zoom.us/j/844160655?pwd=akVFVGZ5V0c2ekJ                                                                                                    | licUZwTFJtTkNRZz09                                                                                                    |                      | 🖈 🗾 🙆 🧶 🥶 i                         |
| ல メール 🚹 スケ2020年 🌙 おもてなし電話 📑 Fb 📚 新HP 📚 相続 🚦                                                                                                    | 🖥 反響 f 🚺 土日 🍣 離婚 🍣 交通事故 🚱 家貧漂納                                                                                                    | 🕄 刑事 📚 不動産 🍣 企業法務    |                                     |
| zoom                                                                                                    |                                                                                                    |                      | ☆ サポート 日本語 →                        |
| 数秒<br>もしそ                                                                                                    | <ul> <li>Zoom</li> <li>名前を入力してください         <ul> <li>narit</li> <li>羽来のミーティングのためにこの名前を記憶する</li> </ul> </li> <li>ジェアイクルに参加 キャンセル</li> </ul> | ×<br>•<br>U\9        |                                     |
| Zoom                                                                                                    |                                                                                                    |                      | () AHT                              |
| ・         ・         ・         ・         ・         ・         ・         ・         ・         ・         ・         ・         ・         ・         ・         ・         ・         ・         ・         ・         ・         ・         ・         ・         ・         ・         ・         ・         ・         ・         ・         ・         ・         ・         ・         ・         ・         ・         ・         ・         ・         ・         ・         ・         ・         ・         ・         ・         ・         ・         ・         ・         ・         ・         ・         ・         ・         ・         ・         ・         ・         ・         ・         ・         ・         ・         ・         ・         ・         ・         ・         ・         ・         ・         ・         ・         ・         ・         ・         ・         ・         ・         ・         ・         ・         ・         ・         ・         ・         ・         ・         ・         ・         ・         ・         ・         ・         ・         ・         ・         ・         1         1 <th1< th=""> <th1< th=""> <th1< th=""> <th1< th=""></th1<></th1<></th1<></th1<> | ol 🖻 🐗 🤌 🕤 🧕                                                                                                    |                      | ^ 🛢 📼 🥂 (↓) 🔇 13:34<br>2020/04/01 🐻 |

任意の名前を入力して「ミーティングに参加」を押してください。

⑨ すると下の画面が出ます。

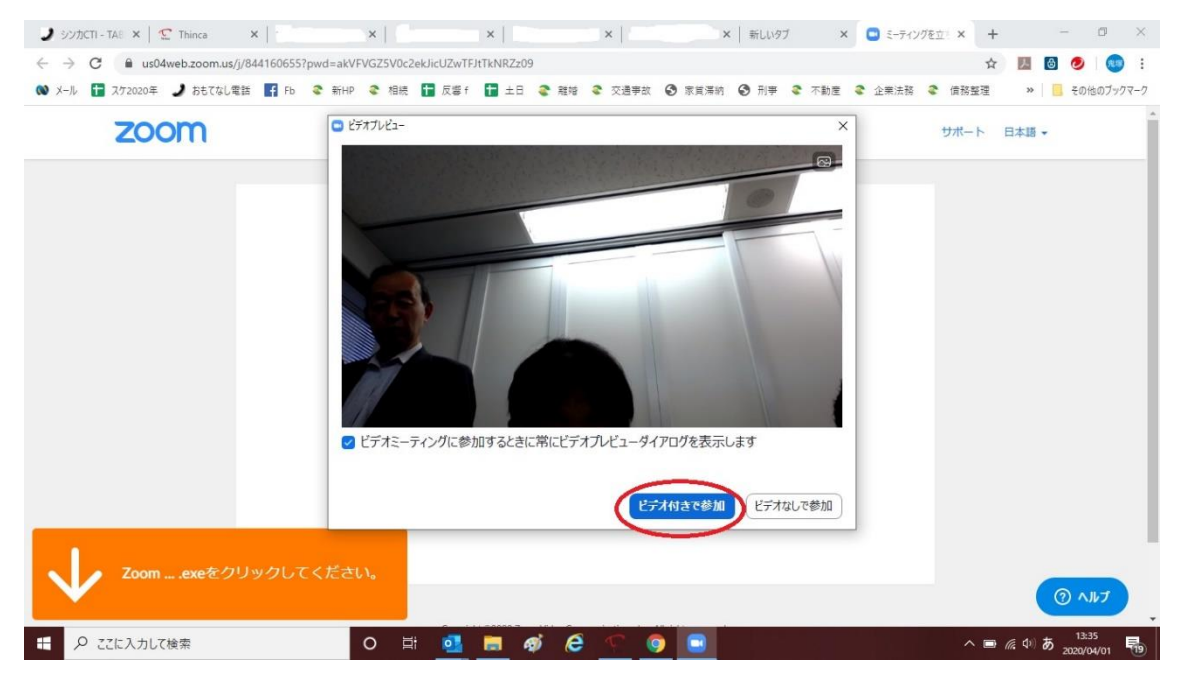

「ビデオ付きで参加」を押してください。

⑧下の画面が出ます。

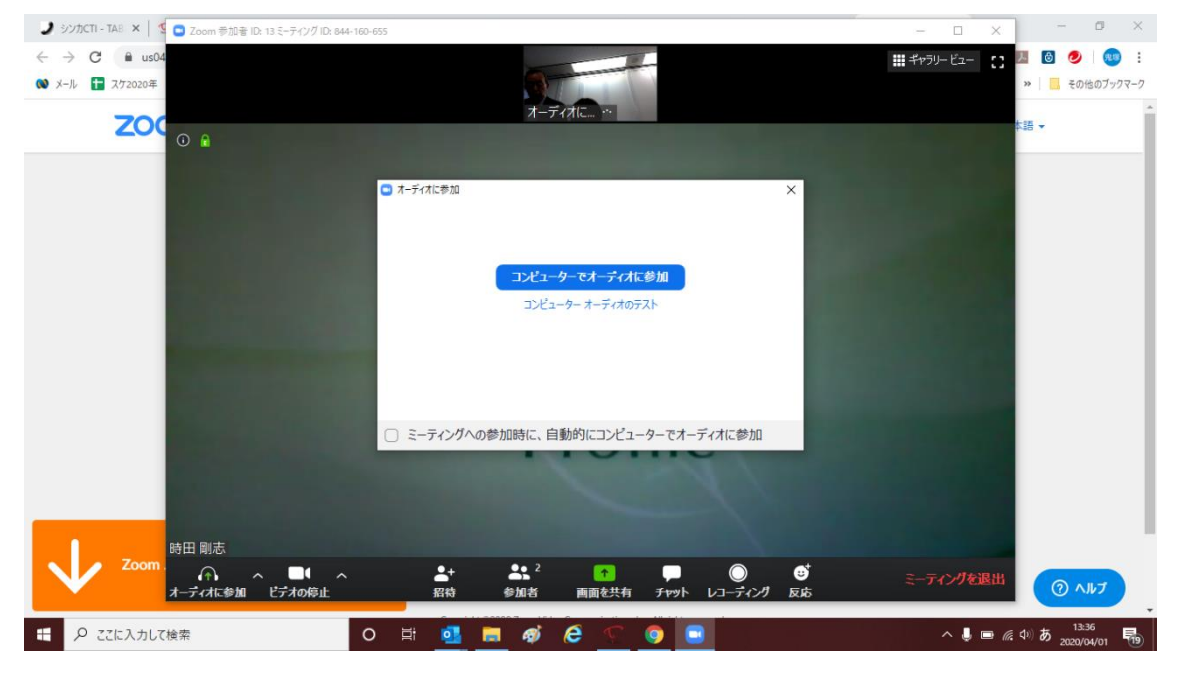

「コンピューターでオーディオに参加」を押してください。

この時パソコンの音がミュート(消音)になっていないことを確認してください。

## ⑨ 下の画面が出ます。

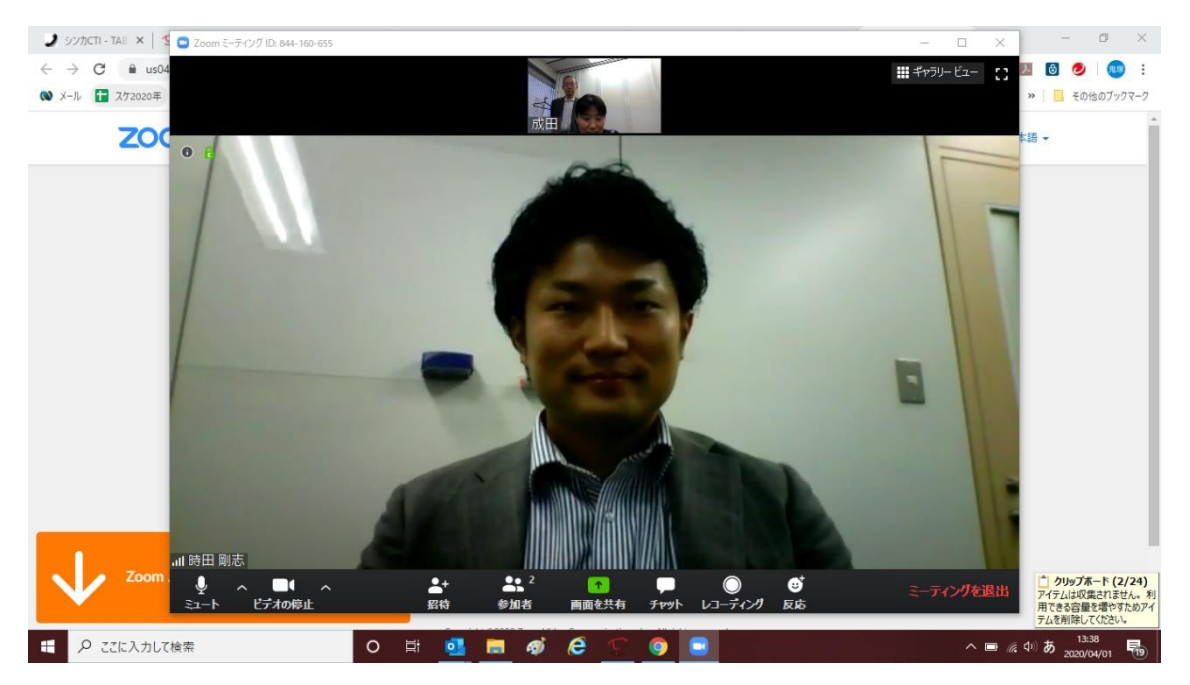

これで、セッティングは終了です。

以上